# Formation traitement de texte niveau 4 (LibreOffice Writer version 7 pour Mac)

L'objectif général de cette formation est d'utiliser LibreOffice dans ses fonctions les plus avancées : insertion de zones de texte et d'images, personnalisation de LibreOffice, insertion de graphiques, liaison avec LibreOffice Calc, hypertexte, travail collaboratif.

|     | Sommaire                                                           |   |
|-----|--------------------------------------------------------------------|---|
| 1.  | Se déplacer d'un élément à l'autre                                 | 1 |
| 2.  | Mettre en oeuvre la correction automatique                         | 2 |
| 3.  | Insérer une zone de texte                                          | 2 |
| 4.  | Insérer et habiller une image                                      | 2 |
| 5.  | Insérer un graphique                                               | 3 |
| 6.  | Insérer un lien hypertexte                                         | 3 |
| 7.  | Numéroter les annexes                                              | 4 |
| 8.  | Créer une table des annexes et une table des figures               | 4 |
| 9.  | Gérer des mises en page différentes dans un document               | 4 |
| 10. | Faire en sorte que les pieds de page ne soient pas tous semblables | 5 |
| 11. | Modifier la numérotation des titres                                | 5 |
| 12. | Créer un index                                                     | 6 |
| 13. | Travailler à plusieurs sur un même document                        | 6 |
| 14. | Comparer deux versions d'un document                               | 6 |
| 15. | Ajouter une icône dans une barre d'outils                          | 7 |
| 16. | Créer un raccourci clavier                                         | 8 |
|     |                                                                    |   |

# 1. SE DÉPLACER D'UN ÉLÉMENT À L'AUTRE

**Problème :** Comment consulter tous les tableaux d'un document ?

- Solution : Télécharger le fichier *Hospitalite.odt* disponible à l'URL <u>https://tinyurl.com/y6jm2awu</u> et l'ouvrir dans LibreOffice
  - *F5* (ou menu *Affichage > Navigateur*)
  - Cliquer sur la flèche Naviguer par
     Choisir Tableau > cliquer sur la flèche vers le bas @ le premier tableau est atteint
     Navigateur
     Navigateur
     Navigateur
     Navigateur
     Navigateur
     Navigateur
     Navigateur

₽\*

L A.

A V

< ►

> 📄 Titres ~ 🖽 Tableaux 0

ΗŦ

**A** -

Pour atteindre le tableau suivant, cliquer à nouveau sur la flèche vers le bas

Tableau1
 Tableau2
 NB: > Il est ainsi possible de passer en revue les images, les commentaires et les notes de bas de page, etc.

# 2. METTRE EN OEUVRE LA CORRECTION AUTOMATIQUE

Problème : Je rédige un mémoire concernant les maisons d'hôtes. Je vais donc souvent avoir à saisir cette expression. Comment puis-je me faciliter la vie ?

- Solution : Menu *Outils > AutoCorrection > Options d'AutoCorrection...* 
  - . Onglet Remplacer > sous Remplacer, saisir : mh > Avec : maisons d'hôtes > Nouveau > OK
  - Revenir au début du document
  - Tester la correction automatique : supprimer *maisons d'hôtes* dans le titre > saisir *mh* avec . une espace ou *Entrée* après le h pour signifier que la saisie est terminée

#### **3.** Insérer une zone de texte

Problème : Comment insérer un encart, comme on en trouve souvent dans les journaux ?

- Solution : Dans *Hospitalite.odt*, chercher « Qui prend » > cliquer au début du paragraphe, avant le G de . Grassi
  - Menu *Insertion* > *Cadre* > *Cadre*...
  - Onglet *Type* > Largeur : 6,00 cm > décocher le premier  $\Box$  *Taille automatique* (sous *Largeur*) et cocher, le second  $\square$  *Taille automatique (sous Hauteur)* > dans la zone *Position*, Horizontal : Droite
  - Onglet Bordures > sous la rubrique Disposition des lignes, à droite de Préréglages, cliquer sur l'icône  $\Box$  *Définir les quatre bordures* > *OK*
  - Cliquer en dehors du cadre, sur le texte > cliquer dans le cadre > saisir : Dans l'Antiquité, l'hospitalité privée était une vertu et un devoir pour les citoyens riches. Le lien d'hospitalité entre un hôte étranger et un Romain était plus sacré que les liens du sang ou amicaux. La mythologie rapporte des exemples d'hommes qui donnent l'hospitalité à des dieux.
  - Double-cliquer sur la bordure du cadre (ou clic droit sur la bordure > *Propriétés*) > onglet Zone > pavé Couleur > sous la rubrique Couleurs, cliquer sur un carré de couleur jaune > OK

#### 1.3.1 Hospitalité domestique

| Grassi (2001) pose la question : « Qui trand quiqued'hui    |                                     |
|-------------------------------------------------------------|-------------------------------------|
| Grassi (2001) pose la question. « Qui prenu aujoura nui     | Dans l'Antiquité, l'hospitalité     |
| le risque d'ouvrir sa porte à un inconnu, à un étranger ? » | privée était une vertu et un devoir |
| Mais dans le cadre des activités touristiques, le « chez    | pour les citoyens riches. Le lien   |
| mais dans le cadre des activités todristiques, le « enez    | d'hospitalité entre un hôte         |
| moi » peut bien sûr être une résidence : mon                | étranger et un Romain était plus    |

▷ Aller à l'URL http://goo.gl/KdFfTn et enregistrer l'image dans le dossier Téléchargements sous le nom Accueil.jpg

# 4. INSÉRER ET HABILLER UNE IMAGE

Problème :

- Comment illustrer mon document d'une image ?
- Solution : Dans Hospitalite.odt, chercher « Selon Lockwood » > cliquer au début du paragraphe
  - Dans LibreOffice, menu Insertion > Image... > dans le dossier Téléchargements, doublecliquer sur Accueil.jpg
  - Diminuer la taille de l'image en utilisant les poignées (petits carrés) dans les angles •
  - Clic droit sur l'image > Adaptation du texte > Contour > déplacer l'image vers la gauche pour voir l'adaptation du texte autour de celle-ci
- NB: > Lorsque l'on adapte la taille d'une image, il ne faut utiliser que les poignées des angles. Si l'on utilise les autres poignées, on déforme l'image.

Si une légende est apparue, c'est qu'une option de LibreOffice a été cochée. Pour l'éviter :  $\triangleright$ menu *LibreOffice > Préférences*... > développer *LibreOffice Writer > Légende automatique* > sous Ajouter des légendes automatiquement lors de l'insertion de :, décocher 🗹 Image *LibreOffice Writer* > *OK* 

Télécharger le fichier *Stats.ods* disponible à l'URL <u>https://tinyurl.com/yyp6vuyr</u> dans le dossier *Téléchargements* 

# 5. Insérer un graphique

**Problème** : Je veux insérer un graphique dans mon document.

- **Solution 1**: Dans *Hospitalite.odt*, menu *Fichier > Ouvrir... >* dans le dossier *Téléchargements*, doublecliquer sur *Stats.ods* 
  - Dans LibreOffice Calc, en bas à gauche, cliquer sur l'onglet *Graphe* > clic droit sur le graphique > *Copier*
  - Menu Fenêtre > Hospitalite.odt > chercher « au maximum. » > insérer un saut de paragraphe après > menu Édition > Collage spécial > Collage spécial... > Image bitmap (BMP) > OK
  - Clic droit sur le graphique ajouté > Adaptation du texte > Pas d'adaptation
  - Diminuer la taille du graphique en cliquant-glissant la poignée (petit carré bleu) dans le coin en bas à gauche
- Solution 2 : Supprimer le graphique précédemment inséré
  - Se placer dans *Hospitalite.odt*, sous « au maximum. »
  - Menu Insertion > Diagramme...
  - Clic droit sur le graphique > Table de données...
  - Cliquer sur 3 colonne > supprimer cette colonne en cliquant sur l'icône Supprimer des séries > de la même manière, supprimer la colonne 2 colonne
  - Sélectionner 1 colonne > remplacer par : Chambre d'hôtes en 2014
  - Compléter le tableau en saisissant ces données :

|   |                  | 🏨 esen 2014 |  |
|---|------------------|-------------|--|
|   | Catégories       | Valeurs Y   |  |
| 1 | Gites de France  | 26522       |  |
| 2 | Clévacances      | 6100        |  |
| 3 | Fleurs de soleil | 1399        |  |
| 4 | Accueil paysan   | 662         |  |
|   |                  |             |  |

- Fermer
- Pour modifier les données du graphique : clic droit sur le graphique > *Table des données*...

# 6. INSÉRER UN LIEN HYPERTEXTE

*Problème* : Je veux faciliter la lecture de ce document en plaçant des liens hypertexte, comme dans une page Web.

- Solution : Le principe, pour placer un lien hypertexte, consiste d'abord à désigner l'élément vers lequel il sera possible de pointer puis à créer le lien hypertexte.
  - Dans *Hospitalite.odt*, chercher l'expression « Brotherton, 1999 » (dans le tableau 2)
     > sélectionner cette expression > menu *Insertion > Repère de texte...*
  - Dans la zone de saisie à gauche de *Nom*, saisir *Brotherton\_1999 > Insérer*
  - Chercher « définition de Brotherton (1999) » > sélectionner cette expression > cmd+K (ou menu Insertion > Hyperlien...)

- Placer la souris au-dessus de l'expression définition de Brotherton (1999) > cmd+clic pour atteindre la définition de Brotherton (1999) dans le tableau 2
- **NB**: > Il est aussi possible de créer un lien hypertexte vers :
  - un autre fichier LibreOffice.
  - l'adresse d'une page Web
  - Dans la formation traitement de texte niveau 3, il a été montré comment créer un renvoi vers un titre ou un tableau, une figure, une note de bas de page. On peut aussi créer un renvoi vers un repère de texte. La principale différence est que, dans le cas d'un renvoi, l'expression n'est pas soulignée, si bien qu'un lecteur ne voit pas qu'il y a un lien hypertexte.

# 7. NUMÉROTER LES ANNEXES

**Problème** : Comment numéroter automatiquement les annexes ?

- Solution : Dans *Hospitalite.odt*, chercher « Fréquence de contact »
  - Menu Outils > Numérotation des chapitres...
  - Onglet Numérotation > Niveau : 9 > Nombre : A, B, C, ... > Afficher les sous-niveaux : 1
     > dans la zone de saisie à droite de Avant, saisir : Annexe puis une espace > dans la zone de saisie à droite de Après, saisir une espace puis un tiret puis une espace > onglet Position
  - Numérotation suivie par : *Rien > OK*
  - Affecter le style *Titre 9* au paragraphe commençant par « Fréquence de contact »
  - Modifier le style *Titre 9* pour que les paragraphes auxquels est affecté ce style soient centrés.
  - De la même manière, affecter le style *Titre 9* aux titres des deux annexes suivantes,
     « Questions de l'enquête... » et « Courriels envoyés... »

# 8. CRÉER UNE TABLE DES ANNEXES ET UNE TABLE DES FIGURES

#### **Problème** : Comment créer des tables des annexes et des figures ?

- Solution : Chercher dans *Hospitalite.odt* « Table des annexes » (avant *Annexe A Fréquence*... et non pas dans le sommaire à la page 3) > cliquer en dessous > menu *Insertion* > *Table des matières et index* > *Table des matières, index ou bibliographie*...
  - Onglet *Type* > sous la rubrique *Type et titre*, à droite de *Type*, choisir : *Index personnalisé* > à droite de *Titre*, supprimer : *Index personnalisé* > en bas à droite cliquer sur le pavé *Réinitialiser* > sous la rubrique *Créer à partir de*, cocher uniquement ☑ *Styles* > cliquer sur le pavé *Assigner les styles*...
  - Dans la colonne *Style*, cliquer sur *Titre* 9 > cliquer en bas sur l'icône > OK > OK
  - Dans *Hospitalite.odt*, chercher « Table des figures » > cliquer en dessous
  - Menu Insertion > Table des matières et index > Table des matières, index ou bibliographie...
  - Onglet Type > sous la rubrique Type et titre, à droite de Type, choisir : Index des figures > à droite de Catégorie, choisir Figure > à droite de Titre, supprimer : Index des figures > OK

# 9. GÉRER DES MISES EN PAGE DIFFÉRENTES DANS UN DOCUMENT

**Problème** : Comment faire en sorte que les pages des annexes A et B soient au format paysage ?

- Solution : Supprimer le saut de page après la table des annexes et avant l'Annexe A Fréquence de ...
  - Cliquer avant Fréquence > menu Insertion > Autres sauts > Saut manuel...
  - Cocher O Saut de page > Style de page : Paysage > OK F toutes les pages à partir de l'annexe A et jusqu'à la fin du document sont au format paysage
  - Supprimer le saut de page après l'annexe B et avant l'annexe C > menu Insertion > Autres sauts > Saut manuel...
  - Cocher Saut de page > Style de page : Style de page par défaut > OK

 Adapter la largeur des colonnes des tableaux des annexes A et B en utilisant l'une des méthodes montrées au point 15 de la <u>formation traitement de texte niveau 2</u>.

# **10.** Faire en sorte que les pieds de page ne soient pas tous semblables

**Problème** : Je veux insérer le numéro de page, mais uniquement dans les pages à partir de l'introduction.

- **Solution** : Revenir au début du document > cliquer sur le titre
  - *cmd*+*T* (pour afficher, si nécessaire, la fenêtre *Styles*)
  - Dans la fenêtre Styles, en haut, cliquer sur l'icône Styles de page > en bas, dans la liste déroulante, choisir Tous les styles > clic droit sur le style Style de page par défaut > Modifier
  - Onglet *Pied de page* > cocher  $\square$  *Activer le pied de page* > *OK*
  - Cliquer dans le pied de page > menu Insertion > Numéro de page > cmd+ E (pour centrer le numéro de page) toutes les pages comporte un numéro de page, sauf celle au format paysage puisqu'elles sont en style de page Paysage
  - Pour ajouter le numéro de page dans les pages au format paysage : dans la fenêtre *Styles*, clic droit sur *Paysage* > *Modifier* > onglet *Pied de page* > cocher ☑ *Activer le pied de page* > *OK* > cliquer dans le pied de page de l'une des pages au format paysage (Annexe A ou B) > onglet menu *Insertion* > *Numéro de page* > *cmd*+*E*
  - Revenir vers la page 4 (Sommaire) > cliquer sur Sommaire
  - Dans la fenêtre *Styles*, clic droit sur n'importe quel style > *Nouveau*...
  - Onglet Gestionnaire > Nom : Sans\_numéro > Style de suite : Sans\_numéro > OK
  - Dans la fenêtre Styles, double-cliquer sur Sans\_numéro ro toutes les pages, jusqu'à celles en style Paysage sont passés en style Sans\_numéro
  - Supprimer le saut de page entre la page du sommaire et celle de l'introduction > cliquer avant le *I* de *Introduction* > menu *Insertion* > *Autres sauts* > *Saut manuel*... > cocher • *Saut de page* > Style de page : *Style par défaut* > *OK*
  - Supprimer manuellement le *1* apparu avant *Introduction*

# **11. MODIFIER LA NUMÉROTATION DES TITRES**

**Problème** : Je préférerais une numérotation des titres moins simpliste.

Solution : • Regarder jusqu'au bout la vidéo ci-dessous.

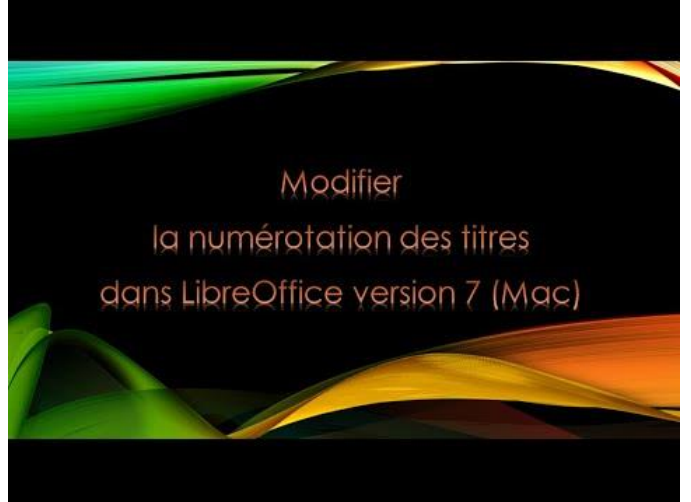

- Maintenant à vous de jouer pour faire en sorte que :
  - les titres de niveau 1 soient numérotés Partie I, Partie II, etc.
  - les titres de niveau 2 soient numérotés Chapitre 1, Chapitre 2, etc.
  - les titres de niveau 3 soient numérotés 1.1, 1.2, 1.3, etc. (le premier nombre n'étant pas saisi, mais généré automatiquement à partir de la numérotation des titres de niveau 2)
  - les titres de niveau 4 ne soient pas numérotés du tout

# 12. Créer un index

- *Problème* : Je veux réaliser à la fin de mon document un index afin de faciliter pour le lecteur la recherche de certaines notions importantes.
- Solution : Dans le fichier, chercher le mot *éthique* et le sélectionner
  - Menu Insertion > Table des matières et index > Entrée d'index... > cocher ☑ Appliquer à tous les textes similaires > Insérer ☞ toutes les occurrences du mot éthique dans ce document sont marquées
  - Sans fermer la fenêtre Insertion d'une Entrée d'index, sélectionner à la troisième ligne, sélectionner le mot sécurité > dans la fenêtre laissée ouverte, à droite de Entrée, cliquer sur l'icône C Actualiser l'entrée à partir de la sélection > Insérer
  - Marquer de la même manière, à la troisième ligne les mots voyage et commerce > Fermer
  - À l'aide du navigateur, à la fin du document, atteindre *Index* (avant *Table des figures*)
     > cliquer sous *Index*
  - Menu Insertion > Table des matières et index > Table des matières, index ou bibliographie...
  - Type : Index lexical > au-dessus, à droite de Titre, supprimer Index lexical > dans la zone Options, décocher □ Respecter la casse et cocher ☑ Entrées en majuscules (autom.) > OK.

Enregistrer et fermer *Hospitalite.odt* 

Sermer Stats.ods

# 13. TRAVAILLER À PLUSIEURS SUR UN MÊME DOCUMENT

| Problème : | Je dois travailler à distance av | ec un collègue sur un p | projet de lettre commerciale | Comment faire ? |
|------------|----------------------------------|-------------------------|------------------------------|-----------------|
|------------|----------------------------------|-------------------------|------------------------------|-----------------|

- Solution : Ouvrir le fichier *Seminaire.odt* disponible à l'URL <u>https://tinyurl.com/y6lryq62</u>

  - Menu Édition > Suivi des modifications > cocher si nécessaire ✓ Afficher
  - Chercher « oasis » > ajouter un *e* à l'article qui le précède puisque *oasis* est un mot féminin
  - Chercher *chef* > remplacer par *Chef*
  - Sélectionner, au début de la lettre, Objet : Votre prochain séminaire > menu Insertion
     > Commentaire > dans la bulle apparue à droite, saisir : Accroche pas assez percutante
  - Enregistrer le fichier le fichier est sauvegardé avec les propositions de modifications et commentaires.
  - Fermer le fichier
  - Lorsqu'il le reçoit votre collègue peut : ouvrir le fichier > menu Affichage > Barres d'outils
     > cocher si nécessaire ✓ Suivi des modifications
  - Dans la barre d'outils Modification, cliquer sur l'icône Modification suivante > cliquer sur le commentaire à droite > menu Insertion > Commentaire > dans la bulle, saisir : pourquoi pas : Votre séminaire au Pays basque > cliquer sur Pièce jointe
  - Cliquer sur l'icône Accepter la modification suivante pour atteindre le e avant oasis> cliquer sur l'icône Accepter la modification > Modification suivante > icône Rejeter la modification (pour refuser le passage de chef à Chef)

Enregistrer Seminaire.odt

# 14. COMPARER DEUX VERSIONS D'UN DOCUMENT

*Problème* : Mon collègue et moi avons travaillé chacun de notre côté sur un document. Je suis chargé d'établir la version finale. Comment faire ?

- **Solution :** Télécharger votre fichier (*Geraldine.docx* à l'URL <u>https://tinyurl.com/yaj5gdhr</u>) et le fichier de votre collègue (*Geraldine2.docx* disponible à l'URL <u>https://tinyurl.com/y9jn6ddo</u>)
  - Dans LibreOffice, ouvrir le fichier de votre collègue : *Geraldine2.docx*
  - Menu Édition > Suivi des modifications > Comparer le document... > cliquer sur le fichier Geraldine.docx > Ouvrir
  - Déplacer la fenêtre *Gérer les modifications* afin de bien voir le document

|                                                                                                    |                  | Gérer I         | es modifications |              |      |
|----------------------------------------------------------------------------------------------------|------------------|-----------------|------------------|--------------|------|
|                                                                                                    | Liste Filtrer    |                 |                  |              |      |
|                                                                                                    | Action Auteur    | Date            | Commentaire      |              |      |
|                                                                                                    | + Auteur inconnu | 13/08/2018 16:5 |                  |              |      |
|                                                                                                    | × Auteur inconnu | 13/08/2018 16:5 |                  |              |      |
| l a cuisine de Géraldin                                                                                                    | + Auteur Inconnu | 13/08/2018 16:5 |                  |              |      |
| Eu ouisine de octuluit                                                                                                    | + Auteur inconnu | 13/08/2018 16:5 |                  |              |      |
|                                                                                                    | ×Auteur inconnu  | 13/08/2018 16:5 |                  |              |      |
| LA FRAÎCHEUR D'UNE CUISINE MAISON                                                                                                    |                  |                 |                  |              |      |
| Dans la zone Saint-Clair à Sète, le restaurant <i>La cuisine de Géraldine</i> sera la parenthèse<br>rendez-vous d'affaires.¶                                                                      |                  |                 |                  |              |      |
| Chaque jour, le restaurant vous proposera une carte composée des meilleurs produ<br>pour une gastronomie alliant la tradition à l'audace.¶                                                        |                  |                 |                  |              |      |
| Au centre d'un des pôles professionnels de la région, la <mark>bitissobatisse</mark> vous charmera-<br>té et l'élégance de ses salles. Un endroit d'exception à faire découvrir à tous vos invité |                  |                 |                  |              |      |
| À·LA·CARTE¶                                                                                                    |                  |                 |                  |              |      |
| • • Une entrée + notre plat du jour + fromages affinés de Lou Pastrou ou un desse                                                                                                    | Accepter         | Rejeter To      | ut accepter      | Tout rejeter | Ferm |
| <ul> <li>→ Entrée + plat + café gourmand</li> </ul>                                                                                                    |                  |                 |                  |              |      |
| • A Result of alle                                                                                                    | 17.50.07         |                 |                  |              |      |

- Pour accepter la première différence avec votre collègue (correction de « batisse » en « bâtisse ») : dans la fenêtre *Gérer les modifications*, cliquer sur le pavé *Accepter* deux fois
- Accepter ensuite toutes les autres corrections de votre collègue > fermer la fenêtre Gérer les modifications
- Enregistrer le document sous le nom *Geraldine3.odt*

**NB**: > Malheureusement, LibreOffice ne permet de repérer que des différences au niveau du fond. Ainsi, le mot *ou* (après *Pastrou*) était souligné dans *Geraldine* alors qu'il ne l'était pas dans *Geraldine*2.

# 15. AJOUTER UNE ICÔNE DANS UNE BARRE D'OUTILS

**Problème** : J'aimerais disposer, dans la barre d'outils Formatage, d'une icône me permettant de passer un mot en petites capitales.

- Solution : Créer un nouveau fichier LibreOffice Writer et saisir « Bonjour ».
  - Afficher, si nécessaire, la barre d'outils *Formatage* 
    - Menu Outils > Personnaliser...

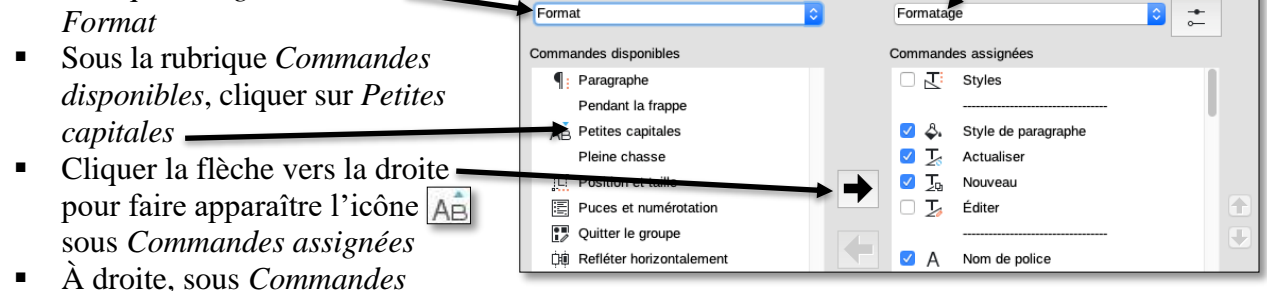

assignées, cliquer-glisser Petites capitales après Taille de police > OK

- Sélectionner *Bonjour* et cliquer sur l'icône AB ajoutée
- Pour supprimer l'icône : clic droit n'importe où dans cette barre d'outils où elle se trouve
   > Personnaliser la barre d'outils... > sous Commandes assignées, cliquer sur la commande à supprimer > cliquer au milieu sur la flèche vers la gauche > OK

# 16. CRÉER UN RACCOURCI CLAVIER

*Problème* : Je souhaite disposer d'un raccourci clavier me permettant de passer un mot en petites capitales.

- **Solution** : Menu *Outils* > *Personnaliser*...
  - Onglet *Clavier* > sous la rubrique *Catégorie*, cliquer sur *Format* > sous la rubrique *Fonction*, cliquer sur *Petites capitales convoit*, sous la rubrique *Touches*, qu'aucun raccourci clavier n'est affecté à la manip souhaitée
  - En haut, dans la liste déroulante sous *Raccourcis clavier*, cliquer sur  $\textcircled{1} \\ \textcircled{1} \\ \end{array}{1} \\ \textcircled{1} \\ \textcircled{1} \\ \textcircled{1} \\ \textcircled{1} \\ \textcircled{1} \\ \textcircled{1} \\ \textcircled{1} \\ \textcircled{1} \\ \end{array}{1} \\ \textcircled{1} \\ \textcircled{1} \\ \textcircled{1} \\ \end{array}{1} \\ \textcircled{1} \\ \textcircled{1} \\ \end{array}{1} \\ \begin{array}{1} \\ \\ \\ \\ \\ \end{array}{1} \\ \end{array}{1} \\ \begin{array}{1} \\ \\ \\ \\ \\ \end{array}{1} \\ \end{array}{1} \\ \end{array}{1} \\ \begin{array}{1} \\ \\ \\ \\ \end{array}{1} \\ \end{array}{1} \\ \end{array}{1} \\ \begin{array}{1} \\ \\ \\ \\ \end{array}{1} \\ \end{array}{1} \\ \end{array}{1} \\ \begin{array}{1} \\ \\ \\ \\ \end{array}{1} \\ \end{array}{1} \\ \end{array}{1} \\ \end{array}{1} \\ \begin{array}{1} \\ \\ \\ \\ \end{array}{1} \\ \end{array}{1} \\ \end{array}{1} \\ \end{array}{1} \\ \begin{array}{1} \\ \\ \\ \end{array}{1} \\ \end{array}{1} \\ \end{array}{1} \\ \end{array}{1} \\ \end{array}{1} \\ \begin{array}{1} \\ \\ \\ \end{array}{1} \\ \end{array}{1} \\ \\ \end{array}{1} \\ \\ \end{array}{1} \\ \\ \end{array}{1} \\ \end{array}{1} \\ \end{array}{1} \\ \end{array}{1} \\ \end{array}{1} \\ \end{array}{1} \\ \end{array}{1} \\ \end{array}{1} \\ \end{array}{1} \\ \end{array}{1} \\ \end{array}{1} \\ \end{array}{1} \\ \end{array}{1} \\ \\ \end{array}{1} \\ \end{array}{1} \\ \\ \end{array}{1} \\ \\ \end{array}{1} \\ \\ \end{array}{1} \\ \\ \end{array}{1} \\ \end{array}{1} \\ \\ \end{array}{1} \\ \\ \end{array}{1} \\ \end{array}{1} \\ \\ \end{array}{1} \\ \\ \end{array}{1} \\ \\ \end{array}{1} \\ \\ \end{array}{1} \\ \\ \end{array}{1} \\ \\ \end{array}{1} \\ \\ \end{array}{1} \\ \\ \end{array}{1} \\ \\ \\ \end{array}{1} \\ \\ \end{array}{1} \\ \\ \\ \end{array}{1} \\ \\ \\ \end{array}{1} \\ \\ \end{array}{1} \\ \\ \\ \end{array}{1} \\ \\ \\ \end{array}{1} \\ \\ \\ \end{array}{1} \\ \\ \\ \\ \end{array}{1} \\ \\ \\ \\ \end{array}{1} \\ \\ \\ \\ \\ \end{array}{1} \\ \\ \\ \\ \end{array}{1} \\ \\ \\ \\ \\ \end{array}{1} \\ \\ \\ \\ \\ \\ \end{array}{1} \\$
  - Sélectionner *Bonjour* et tester le raccourci cmd+maj+K

# Évaluation

- A. Téléchargez le fichier *MOOC.odt* à l'URL <u>https://tinyurl.com/y9wvqgpw</u>. L'ouvrir dans LibreOffice.
- B. Modifiez le corps texte qui a bien sûr été saisi en style *Corps de texte* pour qu'il soit désormais en police Times New Roman taille 12 et justifié.
- C. Dans le premier paragraphe de l'introduction, commençant par « *L'étude proposée ici … »*, ajoutez une lettrine (cherchez dans l'aide de votre traitement de texte comment faire). Mettre *étude proposée* en petites capitales.
- D. Recherchez la première occurrence du mot *FutureLearn* dans le document. Créer, sur ce mot, un lien vers la page Web de la plateforme de formation FutureLearn.
- E. Saisissez dans l'en-tête, au centre, en police Calibri taille 12, le titre du document : Analyser la conception pédagogique d'un MOOC de langue sous l'angle de la « massivité ».
- F. Insérez dans le pied de page, au centre, le numéro de page.
- G. Supprimez l'en-tête et le numéro de page dans les deux premières pages (la numérotation ne doit s'afficher qu'à partir de l'introduction qui sera à la page 3).
- H. Faites en sorte que les deux pages de l'annexe 1 (et uniquement elles) soient au format paysage. Agrandir les deux images de l'annexe pour qu'elles soient de la plus grande taille possible.
- I. Modifiez la numérotation des titres pour que :
  - les titres de niveau 1 soient numérotés automatiquement I et II.
  - les titres de niveau 2 soient numérotés A, B, C, etc.
  - les titres de niveau 3 (qui ne se trouvent que dans le chapitre *C*. *Cadre théorique* de la partie *I*) soient numérotés *C*.1 et *C*.2 (le « C » n'étant pas saisi, mais généré automatiquement à partir de la numérotation en lettre des titres de niveau 2).
- J. À la page 2, insérez un sommaire avec les numéros de page et uniquement les titres de niveaux 1 et 2.
- K. Dans le sommaire, faites en sorte que les titres de niveau 2 ne soient plus en petites majuscules.

. . .

- L. À la fin du document, à l'emplacement prévu insérez une table des illustrations (il y en a quatre dans le document).
- M. Enregistrez le fichier *MOOC.odt*
- $\boxtimes$  Envoyez au formateur les fichiers suivants :
  - Hospitalite.odt
  - Seminaire.odt
  - Geraldine3.odt
  - MOOC.odt